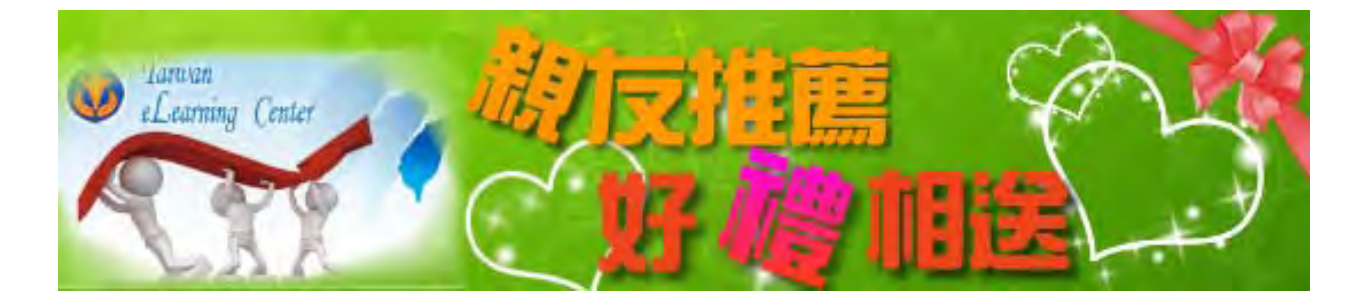

深受大家喜愛的「e 學中心」有英文版了,好東西要與好朋友分享,歡迎您將國 外好友一起拉·拉·拉進 Taiwan eLearning Center,就有好禮送給你!!

- ◎活動期間:100年2月1日至5月31日止
- ③参加對象:公務人員。
- ◎活動網站:「e學中心」、Taiwan eLearning Center (「e學中心」英文平台, http://elearning.rad.gov.tw/eng/)
- ◎參加方式:
  - 1.推薦人須為「e學中心」(http://elearning.rad.gov.tw/)會員,未加入會員者, 請先加入會員(加入方式如附件一)。
  - 2.推薦國外友人(指國別為臺灣 Taiwan 及中國大陸 China 以外者)登錄 Taiwan eLearning Center 為會員時,須請其於個人資料(Profile)之推薦者郵件 (Recommander's mail account),填下您於「e 學中心」所留的 mail,方可 參加抽獎活動(如附件二)。
  - 3.推薦國外友人並於活動期間成功登錄 Taiwan eLearning Center 成為會員者,每推薦1人,可有1次抽獎機會。
  - 4.所推薦之國外友人於活動期間內完成課程閱讀者,每完成一門,推薦人即 可獲得1次抽獎機會。
- ◎抽獎方式:
  - 於活動期間內完成前項活動者,將於本(100)年度於地方行政研習中心公開 抽獎。
  - 2.每組身分證字號限得一次獎,若重複得獎,則以最大獎項為主,主辦單位得 取消其他獎項資格。
- ◎活動獎項:共20名
  - 2000 元禮券或等值獎項(10 名)、地方行政研習中心貴賓住宿券(5 名)、地方行政研習中心學員住宿券(5 名)
- ◎得獎公布:

獎品將依照得獎者於「e學中心」登錄的個人資料進行寄送,並於本網站公布 得獎名單;另依所得稅法規定,主辦單位將依獎項價值開立年度所得扣繳憑 單。 一、點選首頁左上角「馬上加入會員」

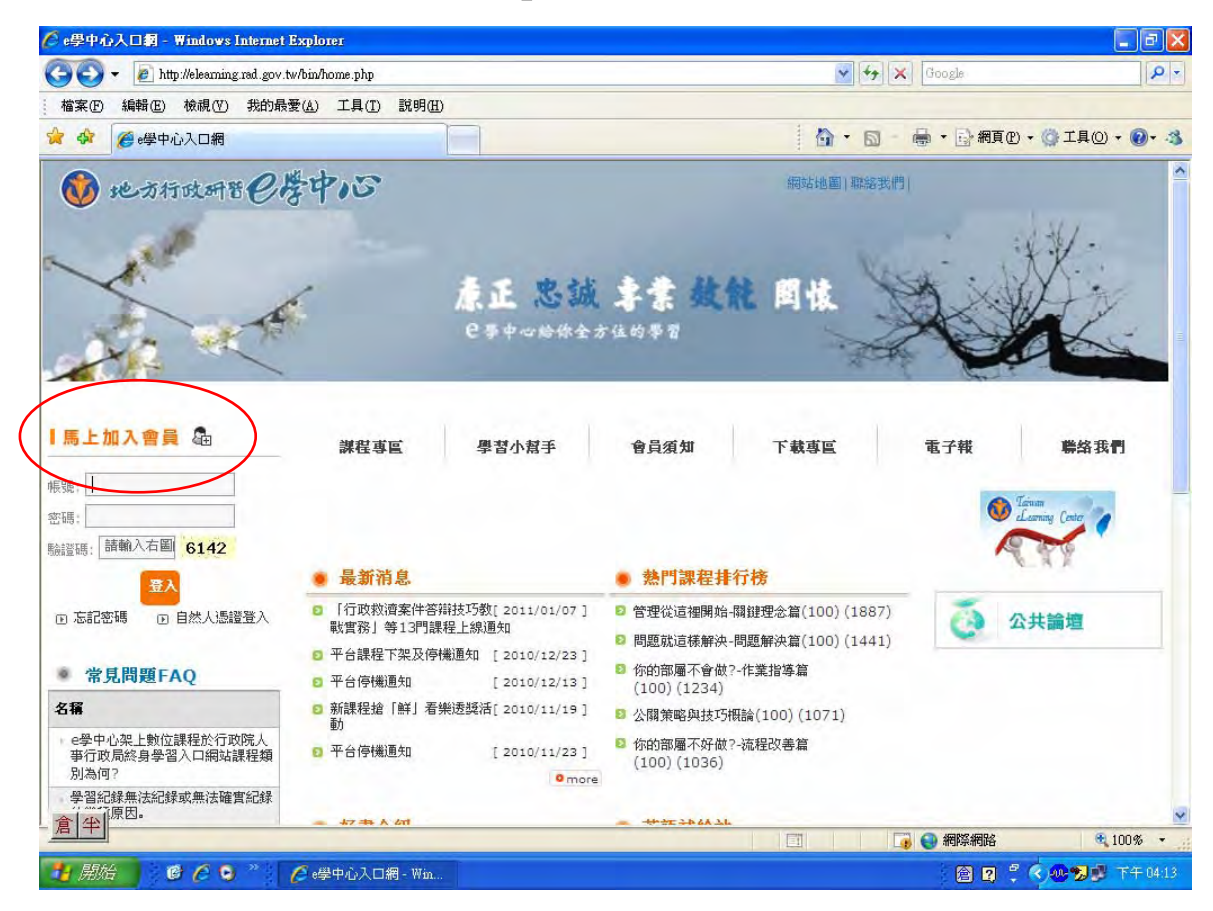

## 二、進入會員學習公約網頁,點選「同意」功能鈕

| 2.         | http://elea         | uning rad gov tw/moo                                                                | dle/login/signup.php                                                               |                                                                                                    |                                                                                                  | V ++ X Google                                                                        | 8                 |
|------------|---------------------|-------------------------------------------------------------------------------------|------------------------------------------------------------------------------------|----------------------------------------------------------------------------------------------------|--------------------------------------------------------------------------------------------------|--------------------------------------------------------------------------------------|-------------------|
| \$\$(F) 編輯 | f(E) 檢祿             | L(V) 我的最愛(A)                                                                        | 工具(T) 說明(H                                                                         | )                                                                                                    |                                                                                                  |                                                                                      | 1000              |
| 🔅 📶 #      | <b>所</b> 展號         |                                                                                     |                                                                                    |                                                                                                    | 6                                                                                                | ・ 🗊 🚔 · 📴 網頁 🕑                                                                       | • 🗊 I A (0) • 🔞 • |
| K          | 11                  | 1                                                                                   |                                                                                    |                                                                                                    |                                                                                                  |                                                                                      | 1                 |
| E學中心學      | <b>"</b> 招平台首       | 貧貢▶ 登入▶ 新帕                                                                          | E SE                                                                               |                                                                                                    |                                                                                                  | 正體                                                                                   | 豐中文 (zh_tw) 🚩     |
|            | 學                   | 習公約                                                                                 |                                                                                    |                                                                                                    |                                                                                                  |                                                                                      | _                 |
|            | 1<br>2,<br>3,<br>4. | 適用對象<br>通用幫加入本學習<br>會員證文本學習網<br>事,致會員置文本學習網<br>有,致會員個人資<br>著作權<br>3-1.<br>本綱約的所<br> | 網,免費成為線上<br>所設定之帳號及答<br>料外洩、這失、或<br>容及服務,包括:<br>,所發表之報告、<br>任<br>站著作權、破壞、<br>賠償損失。 | 會員,使用相關資源,遵守本場<br>碼,僅限於會員本人持有或使用<br>上課權益受損者,概由該會員自<br>文字、軟體、圖片、影像、聲音<br>作業及討論文字等,本站擁有3<br>竊取本網站資料者,將停止該會 | 增公約者。<br>(,不得轉借、轉售、或以各種<br>行負責,本網站並得永久取滞<br>及音樂等內容,會員均不得以<br>表及整理編輯之權利,並得引<br>。<br>員上課之權利,如因上述情爭 | 形式提供予他人,如因上述情<br>該會員至本網站上課之權利與<br>(任何形式節發或轉載至其他著<br>)建其中內容集結出書,或用於<br>5,致本網站遭受損失者,應負 | ·資<br>作<br>其<br>起 |
|            |                     |                                                                                     |                                                                                    | 同意一不同意                                                                                                   |                                                                                                  |                                                                                      |                   |
| 開給         | 67                  | 0 2#                                                                                | ǐ帳號 - Window <u>s Int.</u>                                                         | ■ @] 友伴1 - Microsoft Word2/                                                                              | 6                                                                                                | A 7 7                                                                                | 6.00 3 T + 14     |

## 三、進入身分確認網頁,填寫「身分別」及「身分證字號」後,點選「下一步」功能鈕

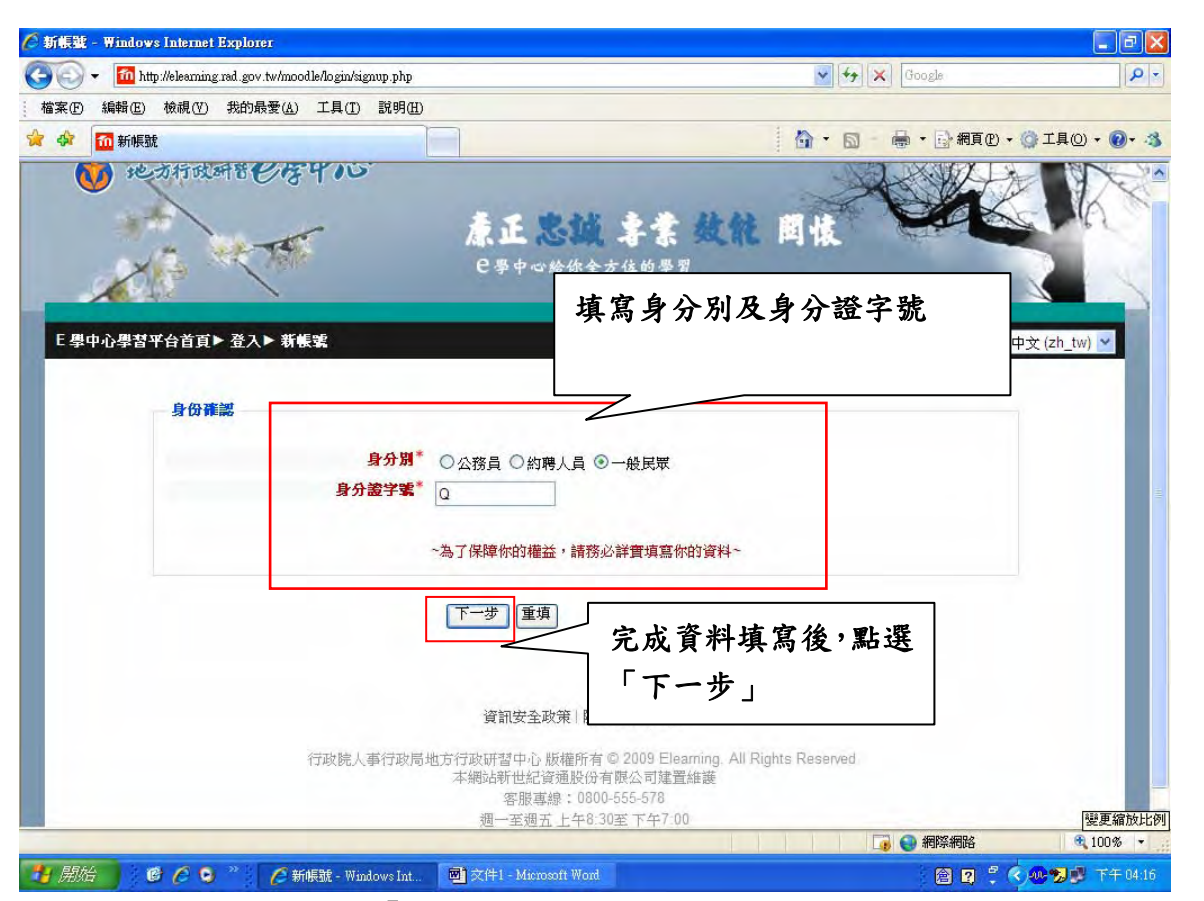

四、填寫相關資料後,按「建立相關資料」功能鈕後,即可以新申請之帳號、密碼,登入 e 學中心

| 新帳號 - Windows Internet Explorer                                                            |                             |
|--------------------------------------------------------------------------------------------|-----------------------------|
| 🕘 🕤 👻 📶 http://eleaming.rad.gov.tw/moodle/login/signup.php                                 | 🖌 🖌 Google                  |
| 檔案 (E) 編輯 (E) 檢視 (Y) 我的最愛 (A) 工具 (I) 說明 (H)                                                |                             |
| 7 🕸 📶 新帳號                                                                                  | ▼ 🔂 - 🖶 ▼ 🔂 網頁型 - @ 工具② - @ |
| 已事中心給你全方(                                                                                  | 1467-37 填寫相關資料<br>*為必填欄位    |
| E學中心學習平台首頁▶ 登入▶ 新帳號                                                                        |                             |
| 諸選擇您的帳或名稱和密碼<br>身分證字或(帳葉) <sup>*</sup> 020 <del>11115</del><br><b>密碼<sup>*</sup> 1 顯</b> 示 |                             |
| 請提供一些個人訊息                                                                                  |                             |
| 電子郵件*                                                                                      |                             |
| 電子郵件(再次確認)*                                                                                |                             |
| 姓氏*                                                                                        |                             |
| 名字*                                                                                        |                             |
| 電話*                                                                                        |                             |
| 行動電話                                                                                       |                             |
| 艾他                                                                                         |                             |
| ¢                                                                                          | 🕞 💽 網際網路 🔍 100% 👻           |

| 🔍 🗸 📶 http://elearnin                 | g rad, gov, tw/moodle/user/edit.php?id=370 | 1921&course=1        | V + X Google                                                                                                    | 10+                     |
|---------------------------------------|--------------------------------------------|----------------------|----------------------------------------------------------------------------------------------------|-------------------------|
| 客(F) 編輯(E) 檢視(V)                      | 我的最爱(A) 工具(T) 説明(H)                        |                      | Contraction of the second second second second second second second second second second second second second s |                         |
| · · · · · · · · · · · · · · · · · · · | 台首百:個人資料                                   |                      | <b>☆・</b> □ <b>▲・</b> ▷                                                                                         | 網頁(?) • 🛜 工具(0) • 🔞 • 🖄 |
|                                       |                                            |                      |                                                                                                    |                         |
| E 學中心學習平台首頁                           | ▶ 林 翁春▶ 個人資料                               |                      |                                                                                                    |                         |
| 加到書籤                                  |                                            |                      |                                                                                                    |                         |
|                                       |                                            | -                    |                                                                                                    |                         |
|                                       |                                            |                      |                                                                                                    |                         |
|                                       |                                            | 個人資料                 | 筆記                                                                                                    |                         |
| 18                                    | *首况烝飞到此 <i>舆</i> 想由心,誌確認相                  | 1. 其术资料具不正确, []      | 告影響做日後的描述,確認後請按 <b>「產</b> 堂」按鈕,謝謝                                                                               |                         |
| 26                                    | 2日《近天利和中华日十小,19月19月97日                     | 1八座小具件定百正吨,14        |                                                                                                    |                         |
| 一般                                    |                                            |                      |                                                                                                    |                         |
|                                       | 帳業                                         | Q20                  |                                                                                                    |                         |
|                                       | 論壇暱稱*                                      | Q20                  | 請設定您在公共論壇的暱稱,您                                                                                                  |                         |
|                                       |                                            | 在公共論壇的所有發            | 言都將以此暱稱顯示。                                                                                                    |                         |
|                                       | 姓氏                                         | 林                    |                                                                                                    |                         |
|                                       | 名字*                                        |                      |                                                                                                    |                         |
|                                       | 電子郵件*                                      | man-enegemanrad.gov. |                                                                                                    |                         |
|                                       | 電話*                                        | 05-                  |                                                                                                    |                         |
|                                       | 行動電話                                       |                      |                                                                                                    |                         |
|                                       |                                            |                      |                                                                                                    |                         |
|                                       |                                            |                      |                                                                                                    |                         |
| 其他                                    |                                            |                      |                                                                                                    |                         |
|                                       | 生日*                                        | 300517               |                                                                                                    |                         |
|                                       |                                            | 200011               |                                                                                                    |                         |
|                                       |                                            |                      | 🚺 🛃 गणस्य                                                                                                    | AIRE 100% *             |

六、論壇暱稱預設為身分證字號,第一次登入須予修改(不可與身分證號同),未修改或設定 之暱稱重複者,系統會強迫修改。

| ℰ E 學中心學習平台首頁: 個人資料 - ₩indows Internet Explorer          |                                       |                |
|----------------------------------------------------------|---------------------------------------|----------------|
| 😋 🕞 👻 🌆 http://eleanning.rad.gov.tw/moodle/user/edit.php | Google                                | P -            |
| 檔案(E) 編輯(E) 檢視(Y) 我的最愛(A) 工具(I) 說明(H)                    |                                       |                |
| 😭 🏟 📶 E 學中心學習平台首頁: 個人資料                                  |                                       | · ] IAO • 0• 3 |
| E 學中心學習平台首百▶ 林 佘泰▶ 個人資料                                  |                                       | -              |
|                                                          |                                       |                |
|                                                          |                                       |                |
| 個人資料 筆記                                                  |                                       |                |
| 您首次登入到此學習中心,請確認個人基本資料是否正確,以免影響您!                         | 日後的權益,確認後請按「確定」按鈕,謝謝。                 |                |
| 一般                                                       |                                       |                |
|                                                          |                                       |                |
|                                                          |                                       |                |
| 調理 輕得 帳號不能用來做為您的論壇 睡得                                    |                                       |                |
| 在公共論壇的所有發言都將                                             | 」」請設定恐住公共調道的睡柄,忍<br>以此暱稱顯示。           |                |
| <b>姓氏</b> * 林                                            |                                       |                |
| 名字* 新闻                                                   | -                                     |                |
| 電子郵件 <sup>#</sup> martenation                            |                                       |                |
| 電話* 05-3                                                 |                                       |                |
| 行動電話                                                     |                                       |                |
|                                                          |                                       |                |
|                                                          |                                       |                |
| 其他                                                       |                                       |                |
| 生日* 300517 諸依心                                           | YYMMDD)的格式填寫,例如民國 55 年 10             |                |
| 完成                                                       |                                       | * 100% -       |
|                                                          | · · · · · · · · · · · · · · · · · · · |                |

、首次登入「e 學中心」請再次確認個人資料是否正確,確認後點選「確定」功能鈕

## 七、完成後即可至選課中心選讀課程,或進入公共論壇發表文章

| 「「「「「「「」」」」、「「」」、「「」」、「「」」、「」、「」、「」、「」、「 |                                                           |                      | Coope                                                                                                    |
|------------------------------------------|-----------------------------------------------------------|----------------------|----------------------------------------------------------------------------------------------------|
| 2 10 與你相伴,E 路學習                          |                                                           | <u>6</u> • ⊠         | - 👼 • 🗟 網頁(2) • 🎯 工具(2) •                                                                                                    |
| <ul> <li>シレカ打成研習Cの</li> </ul>            | 客中心                                                       | ·考案效能 関懐             | CAR IR                                                                                                    |
| 加到書籤<br>■員專區 □<br>□<br>□<br>□            | 選課中心(請點邊<br>讀)= 【選擇                                       | 可於此鍵入課和<br>[#### 行搜尋 | 星關鍵字進                                                                                                    |
| 選課中心                                     | 授尋講程:<br>□◇ 領導訓練<br>□◇ 会展訓練                               | 援尋                   | -         -         -         -         -         -         -         -         -         -         -         -         -         -         -         -         -         -         -         -         -         -         -         -         -         -         -         -         -         -         -         -         -         -         -         -         -         -         -         -         -         -         -         -         -         -         -         -         -         -         -         -         -         -         -         -         -         -         -         -         -         -         -         -         -         -         -         -         -         -         -         -         -         -         -         -         -         -         -         -         -         -         -         -         -         -         -         -         -         -         -         -         -         -         -         -         -         -         -         -         -         -         -         -         -         -         - |
| 産課中心(諸點選課程註冊/周 □<br>責)                   | <ul> <li>□ ♀ 専業訓練</li> <li>□ ♀ 自製数位教材専區(無認證時数)</li> </ul> |                      |                                                                                                    |
| ◎ 領導訓練                                   |                                                           |                      |                                                                                                    |
|                                          |                                                           |                      | Cnglish<br>新澤高<br>Spanish<br>開始翻譯                                                                                                    |

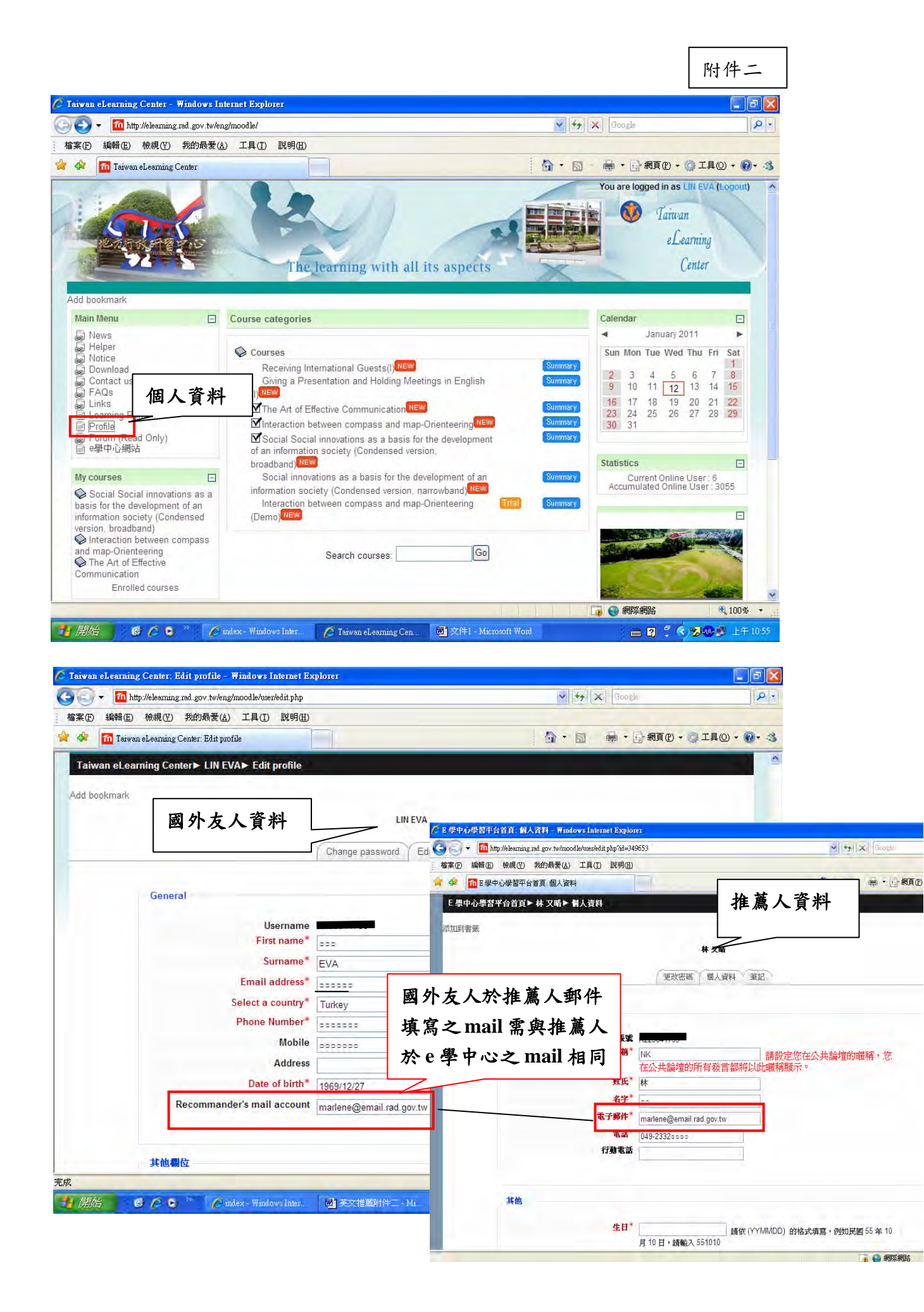